|         |   |      | Procedimento Operacional Padrão |             |                   |
|---------|---|------|---------------------------------|-------------|-------------------|
| CODIGO: |   |      | Página 1                        | TÍTULO      | HISTÓRICO ESCOLAR |
| VERSÃO  | 1 | DATA | 14/11/2024                      | RESPONSÁVEL | CDARA             |

| Item | Passos                                                               | Descrição                                                                                                    | Responsável |
|------|----------------------------------------------------------------------|----------------------------------------------------------------------------------------------------|-------------|
| 1    | Preenchimento do<br>formulário<br>eletrônico de<br>Histórico Escolar | Preenche o formulário eletrônico correspondente ao Histórico<br>Escolar, com as informações solicitadas.<br>O formulário pode ser obtido através do endereço:<br><u>https://docs.google.com/forms/d/e/1FAIpQLScs_vDa9TrHSwLGfhtsm</u><br><u>4y1_k3OIDHLzFRIujrtYdG1PhcRaw/viewform</u><br>O site irá direcionar para um formulário, que deverá ser preenchido e<br>enviado nesta mesma página.<br>O(a) discente poderá emitir o histórico escolar, através do Siga, sem<br>autenticação eletrônica. | Discente    |
| 2    | Envio do<br>formulário<br>eletrônico<br>preenchido                   | Após preencher as informações solicitadas, o formulário eletrônico preenchido é enviado automaticamente para a CDARA.                                                                                                    | Discente    |
| 3    | Emissão e envio do<br>Histórico Escolar                              | Após receber o formulário preenchido, o servidor responsável<br>emite e envia o Histórico Escolar, devidamente assinado, para o<br>e-mail do(a) discente.                                                                                                    | CDARA       |